# 云南省标准化业务服务系统 (推荐单位)

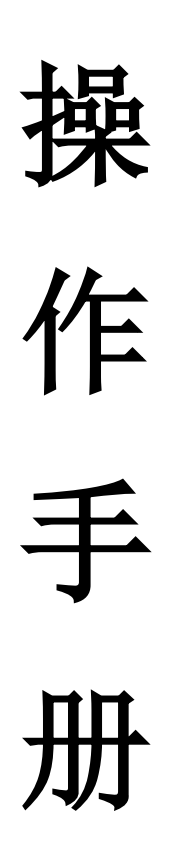

云南省市场监督管理局信息中心▲ 湖南科创信息技术股份有限公司

## 目录

| 1. | 系统建设背景      | 3 |
|----|-------------|---|
| 2. | 访问端配置       | 3 |
|    | 2.1. 系统访问要求 | 3 |
|    | 2.2. 系统访问地址 | 3 |
| 3. | 标准化业务服务系统   | 3 |
|    | 3.1. 系统登录   | 3 |
|    | 3.2. 业务办理   | 5 |
| 4. | 技术支持1       | 0 |

## 1. 系统建设背景

云南省标准化业务服务系统已完成升级改版,于 2021 年 11 月 26 日上线运 行。平台以云南省市场监管局成熟的网络为依托,以电子政务平台为核心,构建网上 政务服务系统,通过网上政务服务系统使公众、企业能够及时了解相关政务信息,为 公众、企业提供多渠道的标准化办理申请,利用政务大厅系统贯穿省、州市、区县市 场监管局办事大厅,实现云南省市场监管局标准化业务外网统一申请,内网统一办 理,基于行政管理平台对云南省市场监管局标准化办理流程进行制订、配置,实现标 准化办理遵循相关标准办理、处理。同时,系统对整个办理过程进行监管、监控,确 保办理行为依法、透明、廉洁、高效。

## 2. 访问端配置

#### 2.1. 系统访问要求

软件要求:平台建议使用谷歌、360安全浏览器(极速模式)进行访问和操作。

#### 2.2. 系统访问地址

系统访问地址: 浏览器输入地址 <u>http://172.28.129.42/gsyth/esf/portal/index.do#</u>, 进入"云南省市场监管应用一 体化平台"。

## 3. 标准化业务服务系统

#### 3.1. 系统登录

### 3.1.1局内登录

局内用户登录系统需先登录一体化平台,在浏览器中输入地址,打开页面一>输入"用户账号"一>输入"密码"一>登录。

密码验证正确后,进入云南市场监督管理局一体化应用平台,点击【云南省标准化业务管理系统】。如下图:

| 云南                                        | 育省市场监管一体化应用平台    |  |
|-------------------------------------------|------------------|--|
|                                           | <b>账号密码</b> 短信验证 |  |
|                                           | 请输入用户名           |  |
|                                           | ▲ 请输入密码          |  |
|                                           | 登录               |  |
| 12                                        | 忘记密码?            |  |
| le la la la la la la la la la la la la la |                  |  |
| <u>^</u>                                  |                  |  |
|                                           |                  |  |
|                                           |                  |  |
|                                           |                  |  |

| 云南省市场 | 监管一体化应用平台                           | Ê       |        |                       |                           |                |          |          |          | ₽ 修改密码 | <b>○</b> 退出 |
|-------|-------------------------------------|---------|--------|-----------------------|---------------------------|----------------|----------|----------|----------|--------|-------------|
|       |                                     | 口(待办(0) |        | Q =                   | 喻入关键字<br>应用               | 查询<br>按同事      |          | 搜待力      |          |        |             |
|       | 送音管理局<br>上一次登录: 2022年6月27日 15:37:14 |         |        | ۵                     | 0<br>数件箱                  | 系統2            | 1<br>浩   | <u>A</u> | 0<br>新讯录 |        |             |
| 88    | 市场准入平台 🛱<br>主体业务<br>自然相关许可业务        | e,      |        | <ul> <li>✓</li> </ul> | <mark>备忘录</mark><br>2022年 | 5月 ~           |          |          |          |        |             |
|       | 质量相关许可业务     反监行政审批系统     商品许可相关    | 市场船营半台  | 综合管理半台 | B                     | -                         | = ≡<br>1       | 四<br>2   | 五<br>3   | ☆<br>4   |        | $\bigcirc$  |
| 2     |                                     |         | Ŗ      | 5                     | 6                         | 7 8            | 9        | 10       | 11       |        |             |
| 12    | 质量基础设施平台                            |         | 应用支撑平台 | 12                    | 13                        | 14 15          | 16       | 17       | 18       |        |             |
| 2     | 法律法规综合信息查询 🕥                        | 技术支持 🕥  | 知识库 🕥  | 19<br>26              | 20                        | 21 22<br>28 29 | 23<br>30 | 24       | 25       |        |             |
|       |                                     |         |        |                       |                           |                |          |          |          |        |             |

## 进入到系统首页,如下图:

| 标准16业劳办理         |                 |                    |                 |                                      |
|------------------|-----------------|--------------------|-----------------|--------------------------------------|
| <b>し</b> 地方标准制修订 | 标准化研究项目<br>0    | - — 标准化创新贡献奖<br>77 | □□ 标准化试点示范<br>0 | □□□□□□□□□□□□□□□□□□□□□□□□□□□□□□□□□□□□ |
| 待办 0 已办 0        | 待办 0 已办 0       | 待办 22     已办 55    | 待办 0 已办 0       | 待办 0 已办 0                            |
| 地方标准制修订 标准化研究项目  | 3 标准化创新贡献奖 标准化试 | 点示范 标准化技术组织        |                 |                                      |
|                  | (布的标准 ■ 已立项督未发布 |                    |                 |                                      |
| 100              |                 |                    |                 |                                      |
| 60               |                 |                    |                 |                                      |
| 40               |                 |                    |                 |                                      |
| 20               |                 |                    |                 |                                      |
|                  |                 |                    |                 |                                      |

## 3.2. 业务办理

#### 点击【业务办理】下相应需审批的事项,进入相应事项审批界面,如下图:

| 标准化业务办理                                                                        |             |           | _               |                                      |
|--------------------------------------------------------------------------------|-------------|-----------|-----------------|--------------------------------------|
| <b>日</b> 地方标准制修订<br>0                                                          | ☆ 标准化研究项目 0 |           | □□ 标准化试点示范<br>0 | □□□□□□□□□□□□□□□□□□□□□□□□□□□□□□□□□□□□ |
| 待办 0 已办 0                                                                      | 待办 0 已办 0   | 待办 0 已办 0 | 待办 0 已办 0       | 待办 0 已办 0                            |
| 100                                                                            |             |           |                 |                                      |
| 80<br>60<br>40<br>20                                                           |             |           |                 |                                      |
| 80<br>60<br>40<br>20<br>0<br>些局                                                | 昆明 曲時       | 王英 例山     | REAM            | 题江 普洱                                |
| a0<br>60<br>40<br>20<br>0<br><u>皆同</u><br>〇<br>〇<br>〇<br>〇<br>〇<br>〇<br>〇<br>〇 | 昆明 曲時       | 王派 榮山     | 1613 <u>8</u>   | 翻江 普洱                                |

## 3.2.1办件审批

首先点击系统界面左侧功能栏【工作列表】,然后在系统界面右侧选择一条具体的服 务项目作为审批项目进行审批,如下图:

|            | SAC =               | 南省         | 旨标      | 准        | 化业务办          | 理系统            |                      |             |            |        | 欢迎进入系统 | 充,     |
|------------|---------------------|------------|---------|----------|---------------|----------------|----------------------|-------------|------------|--------|--------|--------|
|            |                     |            |         |          |               |                |                      |             |            |        | ∽ 返回首页 | 🕒 退出条统 |
| 8          | 工作列表                | ~          | 1       | í页⇒      | 工作列表 > 事项审    | 壯              |                      |             |            |        |        |        |
| ■[         | <b>東</b> 项审批        |            |         | 事功       | 页名称           |                | ~ 办件编号               | ž           | 铺状态        |        |        | ~      |
| * :        | 地标制修订公告             |            |         | 项目       | 目名称           |                | 单位名称                 |             |            |        |        |        |
|            | 先计分析                |            |         |          |               |                | 0 西海                 | <b>C</b> 雨黄 |            |        |        |        |
| 44 1       | 申世初時回生<br>由祝館位管理    |            | 1       | 寺办列港     | 長 已办列表        |                |                      |             |            |        |        |        |
|            | 通知公告                |            |         |          |               |                |                      |             |            |        |        |        |
| <b>B</b> 1 | 历史单位查询              |            |         |          | 办件编号          | 事頃名称           | 项目名称                 | 单位名称        | 申报时间       | 当前状态   | 19     | Iffe   |
|            |                     |            |         | 1        | W202110290003 | 标准化技术组织-撤销     | csr24                | 昆明标准化创为信息   | 2021-10-29 | 插销方案审查 | 8      | 市批     |
|            |                     |            |         | 2        | W202110280029 | 地方标准制修订-省级地方标准 | 2000002标准            | 昆明标准化创为信息   | 2021-10-28 | 立项初审   | 8      | 审批     |
|            |                     |            |         | 3        | W202110280015 | 地方标准制修订-省级地方标准 | 测试                   | 昆明标准化创为信息   | 2021-10-28 | 立项初审   | 8      | 市批     |
|            |                     |            |         | 4        | W202110270015 | 标准化技术组织-筹建     | REEE                 | 昆明标准化创为信息   | 2021-10-27 | 筹建公示   | 8      | 审批     |
|            |                     |            |         | 5        | W202110280004 | 标准化技术组织-换届     | csr25-换届             | 昆明标准化创为信息   | 2021-10-28 | 上传批复文件 | C      | 审批     |
|            |                     |            |         | 6        | W202110280002 | 标准化技术组织-撤销     | csr25-撤销             | 昆明标准化创为信息   | 2021-10-28 | 插销方案审查 | 3      | 市批     |
|            |                     |            |         | 7        | W202110270046 | 标准化技术组织-换届     | BZH-DB-SJ-APPROVE-换届 | 昆明标准化创为信息   | 2021-10-27 | 上传批复文件 | 8      | 审批     |
|            |                     |            |         | 8        | W202110270045 | 标准化技术组织-撤销     | 技术组织名称-撤销            | 昆明标准化创为信息   | 2021-10-27 | 撤销批文   | 6      | 前批     |
| 172.28     | 3.129.66:30079/bzh_ | _test/#/f/ | /workLi | 9<br>ist | W202110270040 | 地方标准制修订-省级地方标准 | 审查机构指定@MM            | 昆明标准化创为信息   | 2021-10-27 | 标准文稿审查 | 8      | 市批     |

图 3.3-1 办件审批-事项选择

#### 进入到审批界面,审查申请信息。如下图:

| <b>521C</b> 云南· | 省标准化业                  | 务办理系统                                  |                                         |               |             |        |          |      |            | 欢迎进入系统 | <b>疮</b> , |
|-----------------|------------------------|----------------------------------------|-----------------------------------------|---------------|-------------|--------|----------|------|------------|--------|------------|
|                 |                        |                                        |                                         |               |             |        |          |      |            | ∽ 返回首页 | 0• iBH395  |
| 🚯 工作列表 🗸 🗸      | <b>希</b> 首页 > 工作列表     | )事项审批                                  |                                         |               |             |        |          |      |            |        |            |
| - 事项审批          |                        |                                        |                                         |               |             |        |          |      |            |        |            |
| ★ 地标制修订公告       | <b>公</b> 工用首推          | 存性地万标准项目甲                              | 请书                                      |               |             |        |          |      |            |        |            |
| 前 统计分析          | 项目名称                   | 2000000(标)准                            |                                         | 主要起草单位        | 昆明标准化创为值    | 言息     |          | 联系人  | 朱女士        |        |            |
| · 审查机构管理        | 联系电话                   | 18487178421                            |                                         | 详细地址          | 昆明市五华区      |        |          | 邮政编码 | 650000     |        |            |
| 😸 申报单位管理        | 制定或修订                  | 制定                                     |                                         | 被修订标准号        |             |        |          | 由语日期 | 2021-10-13 |        | en.        |
| ▶ 通知公告          | IDJAL SAIS FJ          | UPJAE.                                 |                                         | UXI≫PJ N/VE ⊐ |             |        |          |      | 2021 10 15 |        | <u></u>    |
| ■ 历史单位查询        | 计划开始日期                 | 2021-10-14                             | <b>m</b>                                | 计划结束日期        | 2021-10-14  |        | <b> </b> |      |            |        |            |
|                 | 适用范围                   | XXXXXXXXXXXXXXXXXXXXXXXXXXXXXXXXXXXXXX | xxxxxxx;<br>xxxxxxxxxxxxxxxxxx          |               |             |        |          |      |            |        |            |
|                 | 主要技术内容                 | X0000000000000000000000000000000000000 | 000000000000000000000000000000000000000 | X             |             |        |          |      |            |        |            |
|                 | 🧕 常用意见                 |                                        |                                         |               |             | 😼 处理意见 |          |      |            | 审批附件保  | 存为常用意见     |
|                 | 通过<br>同意意见<br>材料不合格,退回 |                                        |                                         |               | ×<br>×<br>× | 意见:    |          |      |            |        | J.         |
|                 |                        |                                        |                                         |               | 回退 通过       | 退窗办结   |          |      |            |        |            |

## 3.2.2填写办件处理意见

材料列表中点击【查看】,可对申请人提交的材料进行以下操作:

| <b>54C</b> 7  | <b>卣省</b> 标〉 | <u></u><br>住化业冬办理系统               | <b>统</b>     |                 |            |                                                          |                        |  |  |  |  |
|---------------|--------------|-----------------------------------|--------------|-----------------|------------|----------------------------------------------------------|------------------------|--|--|--|--|
|               | 13 EI 13.    |                                   |              |                 |            | <ul> <li>■ 返回首页</li> <li>■ 200</li> <li>■ 200</li> </ul> |                        |  |  |  |  |
|               |              | 1 《云南省推荐性地方标准立项建议书》               |              | 1               | 必要         | 已上传(1)                                                   | ●直石                    |  |  |  |  |
|               |              | 2 《标准草案》                          |              | 1               | 必要         | 已上传(1)                                                   | ●查看                    |  |  |  |  |
|               |              | 3 专利的相关证明及专利持有人授权文件               |              | 1               | 非必要        | 已上传(1)                                                   | ● 查看                   |  |  |  |  |
|               |              | 4 《云南省地方标准制修订任务书》                 |              | 1               | 必要         | 未上传                                                      | <ul> <li>查看</li> </ul> |  |  |  |  |
|               |              | 5 《地方标准征求意见稿》                     |              | 1               | 必要         | 已上传(1)                                                   | @ 查看                   |  |  |  |  |
|               |              | 6 《编制说明》                          |              | 1               | 必要         | 未上传                                                      | ● 查看                   |  |  |  |  |
|               |              | 7 《地方标准文本》                        |              | 1               | 必要         | 已上传(1)                                                   | ●查看                    |  |  |  |  |
|               |              | 8 《编制说明》                          |              | 1               | 必要         | 已上传(1)                                                   | @ 查看                   |  |  |  |  |
|               |              | 9 《地方标准征求意见汇总处理表》                 |              | 1               | 必要         | 已上传(1)                                                   | <ul> <li>查看</li> </ul> |  |  |  |  |
|               |              |                                   |              |                 |            |                                                          |                        |  |  |  |  |
|               |              |                                   |              |                 |            |                                                          |                        |  |  |  |  |
|               |              | 常用意见                              |              |                 | 💊 处理意见     |                                                          | 审批附件 保存为常用意见           |  |  |  |  |
|               | 通过           |                                   |              |                 | <u> </u>   |                                                          |                        |  |  |  |  |
|               | 同意が          | 意见<br>在会终 调同                      |              |                 | X X        |                                                          | 11                     |  |  |  |  |
|               | 1047         |                                   |              |                 |            |                                                          |                        |  |  |  |  |
|               |              |                                   |              | 指定              | 审查机构 回退 通过 |                                                          |                        |  |  |  |  |
|               |              |                                   |              |                 |            |                                                          |                        |  |  |  |  |
| <b>521C</b> 云 | 查看附件         | 信息                                |              |                 |            |                                                          | × 入系统                  |  |  |  |  |
|               |              |                                   |              |                 |            |                                                          | 首页 🕞 退出系统              |  |  |  |  |
|               | 文件名称         | George Champan and Mary Mark 1999 | 添加人员         | 24 piles stills | 添加时间       | 操作                                                       |                        |  |  |  |  |
|               | 1 chrome.v   |                                   | 604940VE1683 | 2160            | 2021-10-20 | ▲下報 ● 预选 革你!                                             |                        |  |  |  |  |
|               |              | 1 共1页 > 》 10                      | ~            |                 |            |                                                          | 1-1 共1条                |  |  |  |  |
|               |              |                                   |              | × 74            |            |                                                          |                        |  |  |  |  |
|               |              | 5 《地方标准征求意见稿》                     |              | 1               | 必要         | 已上传(1)                                                   | ●查看                    |  |  |  |  |
|               |              | 6 《编制说明》                          |              | 1               | 必要         |                                                          | • 查看                   |  |  |  |  |
|               |              | 7 《地方标准文本》                        |              | 1               | 必要         | 已上货(1)                                                   | <ul> <li>查看</li> </ul> |  |  |  |  |

(1) 下载:点击附件预览,可以查看申请人提交的附件;

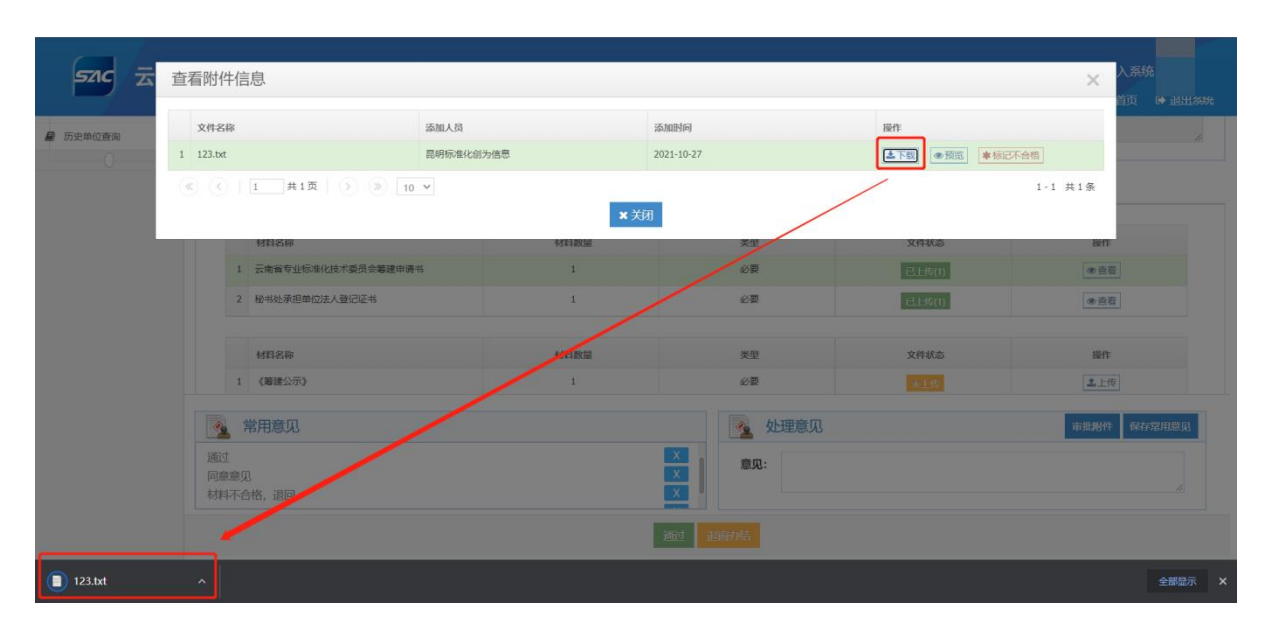

## (2) 标记不合格:

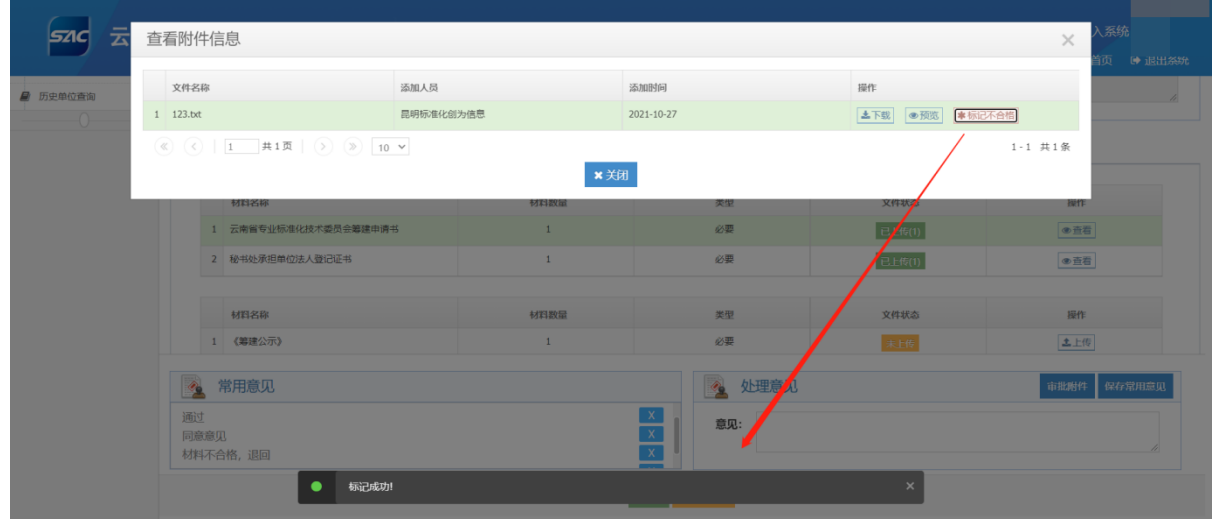

图 3.3-2 办件受理-受理信息填

## 3.2.3办理操作

办件审批:审批人查阅申请信息后,可以对当前办件可进行以下操作:

| <b>57</b> 6 云南行 | 省标准化业                  | 务办理系统       |   |        |             |      |            | 欢迎进入系统  | 5, [ <b>199</b> ]<br>● 退出系统 |
|-----------------|------------------------|-------------|---|--------|-------------|------|------------|---------|-----------------------------|
| ▲ 工作列表 ~        | <b>谷</b> 首页            |             |   |        |             |      |            |         |                             |
|                 | <b>运</b> 云南省推          | 荐性地方标准项目申请书 |   |        |             |      |            |         |                             |
|                 | 项目名称                   | 测试          |   | 主要起草单位 | 昆明标准化创为信息   | 联系人  | 朱女士        |         |                             |
|                 | 联系电话                   | 18487178421 |   | 详细地址   | 昆明市五华区      | 邮政编码 | 123123     |         |                             |
|                 | 制定或修订                  | 制定          |   | 被修订标准号 |             | 申请日期 | 2021-10-28 |         | <b>m</b>                    |
|                 | 计划开始日期                 | 2021-10-28  | 8 | 计划结束日期 | 2021-10-28  | 8    |            |         |                             |
|                 | 适用范围                   | 1           |   |        |             |      |            |         |                             |
|                 |                        |             |   |        |             |      |            |         | 11                          |
|                 | 主要技术内容                 | 1           |   |        |             |      |            |         |                             |
|                 | 🕺 常用意见                 |             |   |        | 💁 处理意见      |      |            | 审批附件 保存 | 为常用意见                       |
|                 | 通过<br>同意意见<br>材料不合格,退回 |             |   |        | X<br>X<br>X |      |            |         | ß                           |
|                 |                        |             |   |        | 回退 通过 退除办结  |      |            |         |                             |

(1)回退:申请材料有误,退回申请端修改后重新提交;

(2) 通过:申请材料符合,申请信息无误。点击"通过"后,办件自动转入下一环节办理。

(3) 退窗办结:申请材料不符合,退窗办结。

常用意见:

审批人可以将审批意见保存为常用意见,下次使用可以直接点击【常用意见】即可重复使用。

| <b>521C</b> 云南行 | 省标准化业会      | 务办理系统                                  |        |            |          |          | 203<br>••• i | 型进入系统,[ <b>1999]</b><br>返回首页   ● 退出系统 |
|-----------------|-------------|----------------------------------------|--------|------------|----------|----------|--------------|---------------------------------------|
| ▲ 工作列表 ×        | <b>會</b> 首页 |                                        |        |            |          |          |              |                                       |
|                 | 🛐 云南省推      | 荐性地方标准项目申请书                            |        |            |          |          |              |                                       |
|                 | 项目名称        | 2000002标准                              | 主要起草单位 | 昆明标准化创为信息  |          | 联系人      | 朱女士          |                                       |
|                 | 联系电话        | 18487178421                            | 详细地址   | 昆明市五华区     |          | 邮政编码     | 650000       |                                       |
|                 | 制定或修订       | 制定                                     | 被修订标准号 | 11         |          | 申请日期     | 2021-10-13   | <b>m</b>                              |
|                 | 计划开始日期      | 2021-10-14                             | 计划结束日期 | 2021-10-14 |          | <b> </b> |              |                                       |
|                 | 适用范围        | XXXXXXXXXXXXXXXXXXXXXXXXXXXXXXXXXXXXXX |        |            |          |          |              | 4                                     |
|                 | 主要技术内容      | XXXXXXXXXXXXXXXXXXXXXXXXXXXXXXXXXXXXXX | XXXX   |            |          |          |              |                                       |
|                 | 💁 常用意见      |                                        |        |            | 处理意见     |          | 审批           | 附件 保存为常用意见                            |
|                 | 通过          |                                        |        | X          | 意见: 材料不合 | 格,退回修改。  |              | A                                     |
|                 |             |                                        |        | 指定审查机构 回退  | 通过       |          |              |                                       |

| <b>54C</b> 云南 | 省标准化业           | 务办理系统                                   |            |        |            |        |          |            | 欢迎进入系统,[<br>← 返回首页   ● 退出系统 |
|---------------|-----------------|-----------------------------------------|------------|--------|------------|--------|----------|------------|-----------------------------|
| 分 工作列表 ∨      | <b>谷</b> 首页     |                                         |            |        |            |        |          |            |                             |
|               | 🛐 云南省推          | 荐性地方标准项目申请书                             |            |        |            |        |          |            |                             |
|               | 项目名称            | 2000002标词准                              |            | 主要起草单位 | 昆明标准化创为    | 的信息    | 联系人      | 朱女士        |                             |
|               | 联系电话            | 18487178421                             |            | 详细地址   | 昆明市五华区     |        | 邮政编码     | 650000     |                             |
|               | 制定或修订           | 制定                                      |            | 被修订标准号 | 11         |        | 申请日期     | 2021-10-13 | <b></b>                     |
|               | 计划开始日期          | 2021-10-14                              | <b>#</b>   | 计划结束日期 | 2021-10-14 |        | <b>m</b> |            |                             |
|               | 适用范围            | X0000000000000000000000000000000000000  | 00000.     |        |            |        |          |            | 4                           |
|               | 主要技术内容          | XXXXXXXXXXXXXXXX,<br>XXXXXXXXXXXXXXXXX, | 0000000000 |        |            |        |          |            | 77                          |
|               | 常用意见            |                                         |            |        |            | 💁 处理意见 |          |            | 审批附件 保存为常用意见                |
|               | 材料不合格,退回倾<br>通过 | <sup>鐵改.</sup><br>直接点击使用                |            |        | x          | 意见:    |          |            | ŀ                           |
|               |                 |                                         |            |        | 指定审查机构     | 回退通过   |          |            |                             |

## 意见列表:

点击意见列表可以查该办件每一个环节的处理意见、操作人及操作时间。

| 材料 | 则表  | 填写历史意见列表    |            |             |           |                  |        |
|----|-----|-------------|------------|-------------|-----------|------------------|--------|
|    |     | 环节名称        | 处理意见       |             | 处理人       | 处理时间             | 审批附件   |
|    | 1   | 提交立项建议书     | 流程发起       |             | 昆明标准化创为信息 | 2021-10-29 02:24 | Q.查看   |
|    | 2   | 立项初审        | [通过]: 通过   |             | 邹学坤       | 2021-11-01 23:40 | Q查看    |
|    | 3   | 立项专家评审      | [通过]: 通过   |             | 邹学坤       | 2021-11-02 00:10 | Q查看    |
|    | 4   | 公示公告        | [通过]: 通过   |             | 邹学坤       | 2021-11-02 00:10 | Q.查看   |
|    | 5   | 立项计划通知      | [通过]: 通过   |             | 邹学坤       | 2021-11-02 00:10 | Q查看    |
|    | 6   | 提交项目任务书     | [通过]: 继续办理 |             | 昆明标准化创为信息 | 2021-11-02 00:11 | Q查看    |
|    | 7   | 审查项目任务书     | [通过]: 通过   |             | 邹学坤       | 2021-11-02 00:12 | Q查着    |
|    | 8   | 提交征求意见稿(一稿) | [通过]: 继续办理 |             | 昆明标准化创为信息 | 2021-11-02 00:12 | Q.查看   |
|    | 常   | 用意见         |            |             | 处理意见      |                  | 审批附件 係 |
| 材料 | 不合相 | 各,退回修改。     |            | x<br>x<br>家 | 1:        |                  |        |

## 4. 技术支持

云南省标准化业务服务系统使用答疑 QQ 群号: 668044050

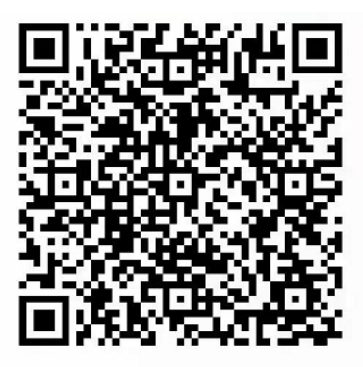

扫一扫二维码,加入群聊。